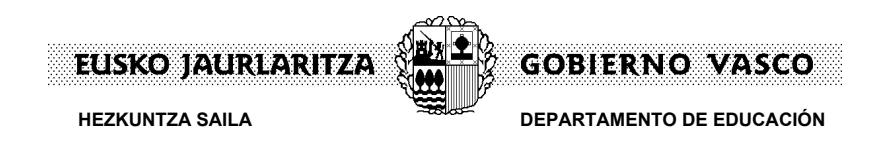

## Cómo acceder a Irakaslegunea

Todo profesor/a de la red pública o privada de la CAPV que esté registrado en el Registro de Personal del Departamento tiene acceso a *lrakaslegunea*, a través de <u>www.irakasle.net</u>.

Ese acceso a *Irakaslegunea* se realiza, concretamente, mediante estos dos pasos:

- a) incorporar el DNI (numeración mas letra) en el campo de usuario.
- b) introducir la contraseña en el campo correspondiente.

Quien no disponga de esa contraseña, o no la recuerde, dispone de un servicio de recuperación de la misma. Los pasos a dar se especifican con mayor detalle a continuación.

| TRAKASLE                                                                 | Hezkuntza, Unibertstate<br>eta ikonkal Sala<br>Deremente de Eduarción<br>Universitades e interestation<br>Secondaria Sala<br>GOMERNO VASCO                                                    |
|--------------------------------------------------------------------------|----------------------------------------------------------------------------------------------------|
| Informazio Orokorra                                                      |                                                                                                    |
| Langileen Web-orri Orokorra                                              | Erabiltzailearen egiaztapena                                                                                                    |
| — Enplegu Publikorako Eskaintzak                                         | Erabiltzailea                                                                                                    |
|                                                                          | Pasahitza                                                                                                    |
| ESPEZIALITATE BERRIAK HARTZEA                                            | Onartu                                                                                                    |
| WILK I                                                                   | Terleals act Dester site emotion                                                                                                    |
|                                                                          | Pasahitza berreskuratzeko Zerbitzua (Haakuste restan ata erhitzeko Zerbitzua (Haakuste seiteko                                                                                                |
| OPE A                                                                    | (nezkoliza salaren menpeko<br>Irakasleak soilik)                                                                                                    |
|                                                                          | Pasahitza berreskuratzea Postako Erabiltzailearen Alta                                                                                                    |
| Irakadeentzako hitzarmenaren negoziazioa                                 |                                                                                                    |
|                                                                          | ALTA EMATEKO ARGIBIDEAK                                                                                                    |
| Jarduteko gidak: Tratu txarrak / Erasoak                                 | Ikastetxeetako Erabiltzailearen Laguntza Zentroaren (CAU) telefonoa 945016292                                                                                                    |
| Ikastetxeetan berdinen arteko tratu txarrak gertatzen direnean jarduteko | Erabiltzailearen Laguntza-ordutegia: 8:00-17:30, Astelehenetik Ostirala arte                                                                                                    |
| gida                                                                     | Hezkuntza, Unibertsitatea eta Ikerketa Sailaren web-orriak zerbitzari seguru batean daudenean,                                                                                                |
|                                                                          | bermatu egiten da zure ordenagailuaren eta zerbitzariaren artean trukatzen den<br>informazioaren konfidentzialtasuna.                                                                         |
| Ikastetxe publikoetako langileenganako eraso kasuetan jarduteko gida     | Gure kasuan, EAEko gainerako administrazioetan bezala, <u>IZENPE</u> erakundeak ziurtatzen du<br>zerbitzari segurua erabiltzen dugula. Horregatik, fidatu zaitez ziurtagiriak luzatzen dituen |
| + Irakasle.net-en gune berriari buruzko dokumentazioa                    | erakunde horretaz.                                                                                                    |
| × ×                                                                      | ZURTAGIRIEN<br>DESKARGA Ziurtagiri horiek instalatu gabe badituzu, orri seguruetara iristen saiatzen zarenean                                                                                 |
|                                                                          | honako ohar bat agertuko zaizu (egin klik hemen oharra ikusteko). Egoera horren<br>aurrean bi aukera dituzu: mezua onartzea edo behar diren ziurtagiriak                                      |
|                                                                          | Jaistea (kiik egin erantsitako ikonoan).                                                                                                    |
|                                                                          |                                                                                                    |
|                                                                          |                                                                                                    |
|                                                                          |                                                                                                    |
|                                                                          |                                                                                                    |
|                                                                          |                                                                                                    |
|                                                                          |                                                                                                    |
|                                                                          |                                                                                                    |
|                                                                          |                                                                                                    |

Pinchar el enlace indicado en el círculo.

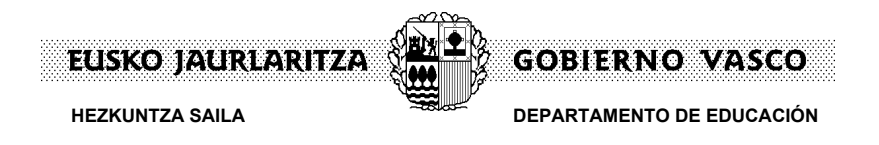

Una vez pinchado ese enlace, se nos mostrará la siguiente pantalla

| Herkuntza. Unibertat ale<br>ela kievota Sala<br>Diopartameto de Educación<br>Diversitadose e Investigación<br><u>Usosco Jauruanitza</u><br>Gobii reno vásco                                     |  |
|----------------------------------------------------------------------------------------------------|--|
| Recuperación de contraseña                                                                                                    |  |
| 📘 🗆 El usuario da su consentimiento para que el sistema verifique sus datos personales                                                                                                    |  |
| <b>2</b> Nº de Dni:                                                                                                    |  |
| 3 Fecha Caducidad del DNI: Calendario                                                                                                    |  |
| Forma de Contacto                                                                                                    |  |
| Por ravor, seleccione la torma de contacto a traves de la cual se le enviara su usuario y contrasena     O Por Correo Electrónico O Por SMS                                                     |  |
| Introduzca su correo electrónico                                                                                                    |  |
| Por fàvor, escriba lo que ve en el siguiente código de seguridad:<br>(Si no distingue los caracteres correctamente, pulse otra vez sobre la imagen para volverla a genera)<br>5<br>Enviar Datos |  |
| [ <u>Volver a la página de login</u> ]                                                                                                    |  |
|                                                                                                    |  |
|                                                                                                    |  |
|                                                                                                    |  |
|                                                                                                    |  |
|                                                                                                    |  |
| Teléfono del <b>Centro de Atención al Usuario de los Centros Educativos (CAU)</b> 945016292<br>El Horario de Atención al Usuario es de Lunes a Viernes 8:00-17:30                               |  |
|                                                                                                    |  |

A continuación se muestra una descripción breve de los campos del formulario:

**Campo nº1** -> El usuario debe dar su conformidad para que el sistema verifique sus datos personales. Si el usuario no chequea esta opción, la recuperación de contraseña no funcionará.

Campo nº2 -> Aquí se deberá introducir el DNI del usuario, con letra incluída.

Campo nº3 -> Fecha de Caducidad del DNI. El usuario debe introducir la fecha de caducidad de su DNI.

**Campo nº4** -> Aquí el usuario indicará la forma en la cual el sistema le notificará su nueva contraseña (via sms o via email).

Campo nº5 -> El usuario deberá introducir el conjunto de letras y números que vea en el código de seguridad.

Una vez introducidos todos los datos, el usuario deberá pinchar en el botón de "**Enviar Datos**". El sistema verificará que sean correctos y generará una contraseña nueva para el usuario (la cual se le enviará a través de la forma de contacto seleccionada por el usuario).

Esta contraseña se generará caducada, con lo cual el usuario lo primero que tendrá que hacer es cambiar la contraseña.